# How to Upload Files to Bitvise

Tutorial Created by Katie Tapia-Lynch

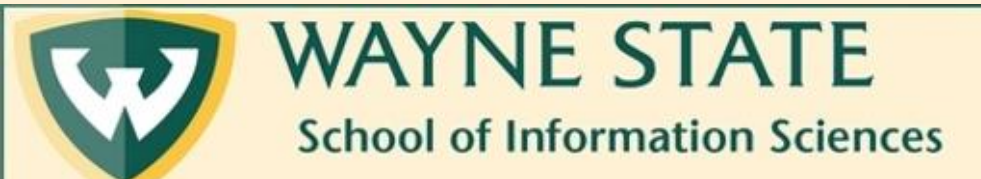

### 1. Click on the "Up" icon

| Z ee4648@141.217.97.220:22 - Bitvise xterm             |                                                                                                    |                                   | - 🗆           | ×                   |                |                            |             |
|--------------------------------------------------------|----------------------------------------------------------------------------------------------------|-----------------------------------|---------------|---------------------|----------------|----------------------------|-------------|
| Last login: Wed Jul 24 15:31:56 2019 from 141.21<br>\$ | 7.97.92                                                                                                    |                                   |               |                     |                |                            |             |
|                                                        | ee4648@141.217.97.220:22 - B                                                                                                    | itvise SFTP                       |               |                     |                | - C                        | X I         |
|                                                        | Window Local Remote Uplo                                                                                                    | ad queue Download queue L         | .og           |                     |                |                            |             |
|                                                        | Discovered Browse Provide America Contraction Discovered Browse Provide America Contraction Discovered Browse Provide America Browse Provide America Browse Prov | Download queue 📃                  | Log           |                     |                |                            |             |
|                                                        | Local files                                                                                                    | Filter:                           |               | Remote files        |                | Filter:                    |             |
|                                                        | 📑 🗐 🗘 🗁 🔂 🗆                                                                                                    | :\Users\ee4648\Desktop            | • 📰 •         | 🔇 🗩 📄 💽 🏠 🌆 /ho     | ome/ee4648     |                            | -           |
|                                                        | Name                                                                                                    | Size Type                         | Date Modified | Name                | Size           | Туре                       | Date Modifi |
|                                                        | Bitvise Tutorial                                                                                                    | 0 File folder<br>282 Configuratio | 7/24/2019 3:  | .cache              | 4,096          | File folder<br>File folder | 7/24/2019   |
|                                                        | desktop.ini                                                                                                    | 202 Coningulatio                  | // 12/2013 3. | bash_logout         | 4,030          | BASH_LOG                   | 7/18/2019   |
|                                                        |                                                                                                    |                                   |               | bashrc              | 3,771          | BASHRC File                | 7/18/2019   |
|                                                        |                                                                                                    |                                   |               | profile             | 655            | PROFILE HIE                | //18/2019   |
|                                                        | <                                                                                                    |                                   | >             | ٤                   |                |                            | >           |
|                                                        | Upload 🗛 Auto start 🖬 Bi                                                                                                    | narv 🔻 🔚 Ask if file exists 🔹     | Pause         | Download Auto start | 🍬 Binary 🛛 🗕 🎬 | Ask if file exists         | • 1 500 Pa  |
|                                                        |                                                                                                    |                                   |               |                     |                |                            |             |
|                                                        |                                                                                                    |                                   |               |                     |                |                            |             |

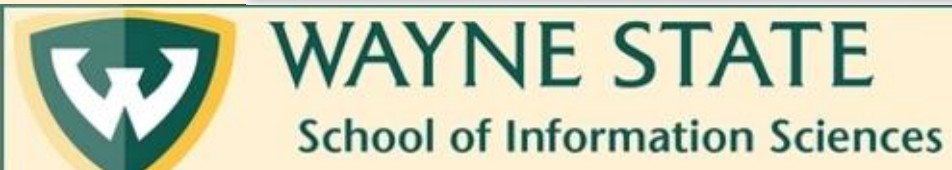

## 2. Find the folder that your file is in and open the folder

| st login: Thu Jul 25 17:38:48 2819 from 141.217.97.92                                                                                                    | 20:22 - Bitvise xterm                   |                                     | - 🗆 🗙                                              |                              |                    |             |
|----------------------------------------------------------------------------------------------------|-----------------------------------------|-------------------------------------|----------------------------------------------------|------------------------------|--------------------|-------------|
| P ee4648@141.217.97.220:22 - Bitvise SFTP     Window Local   P Pownload queue   P Download queue   P Download queu                                                                                                    | Jul 25 17:30:48 2019 from 141.217.97.92 |                                     | ^                                                  |                              |                    |             |
| Window       Local       Remote       Upload queue       Download queue       East         Download       Queue       Download queue       Download queue       Download queue       Download         Local files       Filter       Remote files       Filter         Name       Size       Type       Date Mod       Anne       Size       Type       Date Mod         3D Objects       0       File folder       7/12/2011       Applota       4,096       File folder       7/22         Applota       0       File folder       7/12/2011       bash_logout       2,20       BASHLCGE       7/18         Contacts       0       File folder       7/12/2011       bash_logout       3,771       BASHLCGE       7/18         Desktop       0       File folder       7/12/2011       bash_logout       3,771       BASHLCGE       7/18         Documents       0       File folder       7/12/2011       profile       655       PROFILE File       7/18         Documents       0       File folder       7/12/2011       profile       file folder       7/12/2011       profile       file folder       file folder       file folder       file folder       file folder       file folder <td< th=""><th>Ē≡ ee4648@141.217</th><th>7.97.220:22 - Bitvise SFTP</th><th></th><th></th><th>- 0</th><th>×</th></td<>                                                                                                    | Ē≡ ee4648@141.217                       | 7.97.220:22 - Bitvise SFTP          |                                                    |                              | - 0                | ×           |
| Browse       Dupload queue       Download queue       Download queue       Download queue       Download queue         Local files       Filter:       Remote files       Filter:       Provide files       Filter:       Provide files       Provide files       Filter:       Provide file       Provide file                                                                                                    | Window Local F                          | Remote Upload queue Download queue  | Log                                                |                              |                    |             |
| Local files       Filter.       Remote files       Filter.         Image: Size Type       Date Mod       Image: Size Type       Date Mod       Image: Size Type       Date Mod         3D Objects       0 File folder       7/12/2011       Image: Size Type       Date Mod       Name       Size Type       Date Mod         AppData       0 File folder       7/12/2011       Image: Size Type       Date Mod       Auto stat       1/100/2011       Image: Size Type       Date Mod         AppData       0 File folder       7/12/2011       Image: Size Type       Date Mod       Name       Size Type       Date Mod         Contacts       0 File folder       7/12/2011       Image: Size Type       Date Mod       Name       Size Type       Date Mod         Desktop       0 File folder       7/12/2011       Image: Size Type       Date Mod       Size Type       Date Mod       T/13         Desktop       0 File folder       7/12/2011       Image: Size Type       Date Mod       Size Type       Date Mod       T/13         Downloads       0 File folder       7/12/2011       Image: Size Type       Size Type       Date Mod       T/13       Size Type       Date Mod       Size Type       Size Type       Date Mod       T/13       Size Type                                                                                                    | Derowse 🚱 U                             | lpload queue 👔 Download queue 🔋     | Log                                                |                              |                    |             |
| Image: Size Size Size Size Size Size Size Size                                                                                                    | Local files                             | Filter:                             | Remote f                                           | ïles                         | Filter:            |             |
| Name       Size       Type       Date Mod       Name       Size       Type       Date         3D Objects       0       File folder       7/12/2011       AppData       0       File folder       7/12/2011       Application Data       0       File folder       7/12/2011       Application Data       0       File folder       7/12/2011       Abash_logout       220       BASH_LOG       7/13         Cockies       0       File folder       7/12/2011       Deathogout       220       BASH_LOG       7/13         Desktop       0       File folder       7/12/2011       Deathogout       305       File Folder       7/12/2011         Desktop       0       File folder       7/12/2011       Deathogout       305       File Folder       7/12/2011         Desktop       0       File folder       7/12/2011       Deathogout       655       PROFILE File       7/13         Downloads       0       File folder       7/12/2011       File folder       7/12/2011       File folder       File folder       File folder       File folder       File folder       File       File       File       File       File       File       File       File       File       File       File       File </th <th>(C) (C) (C) (C) (C) (C) (C) (C) (C) (C)</th> <th>) 🙆 🔂 C:\Users\ee4648</th> <th>- 📰 - 🔇 🔊 🖻</th> <th>📧 🍋 🍙 /home/ee4648</th> <th></th> <th>• . •</th>                                                                                                    | (C) (C) (C) (C) (C) (C) (C) (C) (C) (C) | ) 🙆 🔂 C:\Users\ee4648               | - 📰 - 🔇 🔊 🖻                                        | 📧 🍋 🍙 /home/ee4648           |                    | • . •       |
| 3D Objects       0       File folder       7/12/201:                                                                                                    | Name                                    | Size Type                           | Date Mod ^ Name                                    | Size                         | e Type             | Date Modifi |
| App Data       0       File folder       7/12/201!       html       4,096       File folder       7/25         Application Data       0       File folder       7/12/201!       bash_logout       220       BASH_LOG       7/18         Contacts       0       File folder       7/12/201!       bash_logout       220       BASH_LOG       7/18         Contacts       0       File folder       7/12/201!       bashrc       3,771       BASHRC File       7/18         Desktop       0       File folder       7/25/201!       profile       655       PROFILE File       7/18         Documents       0       File folder       7/25/201!       profile       655       PROFILE File       7/18         Favorites       0       File folder       7/12/201!       profile       655       PROFILE File       7/18         Local Settings       0       File folder       7/12/201!       File folder       7/12/201!       File folder       File folder       7/12/201!       File folder       File folder       File folder       File folder       File folder       File folder       File folder       File folder       File folder       File folder       File folder       File folder       File folder       File                                                                                                    | 3D Objects                              | 0 File folder                       | 7/12/201! .cache                                   | 4,09                         | 6 File folder      | 7/24/2019   |
| Application Data       0       File folder       7/12/201!       bash_logout       220       BASH_LOG       7/12         Contacts       0       File folder       7/12/201!       bash_logout       3.771       BASHRC File       7/18         Cookies       0       File folder       7/12/201!       profile       655       PROFILE File       7/18         Documents       0       File folder       7/25/201!       profile       655       PROFILE File       7/18         Downloads       0       File folder       7/12/201!       profile       655       PROFILE File       7/18         Local Settings       0       File folder       7/12/201!       profile       655       PROFILE File       7/18         MicrosoftEdgeBackups       0       File folder       7/12/201!       profile       7/12/201!       profile       1       profile       1       1       profile </th <th>App Data</th> <th>0 File folder</th> <th>7/12/201: html</th> <th>4.09</th> <th>6 File folder</th> <th>7/25/2019</th>                                                                                                    | App Data                                | 0 File folder                       | 7/12/201: html                                     | 4.09                         | 6 File folder      | 7/25/2019   |
| Contacts 0 File folder 7/12/2011<br>Cookies 0 File folder 7/12/2011<br>Desktop 0 File folder 7/12/2011<br>Documents 0 File folder 7/25/2011<br>Downloads 0 File folder 7/12/2011<br>IntelGraphicsProfiles 0 File folder 7/12/2011<br>Links 0 File folder 7/12/2011<br>Links 0 File folder 7/12/2011<br>MicrosoftEgeBackups 0 File folder 7/12/2011<br>MicrosoftEgeBackups 0 File folder 7/12/2011<br>MicrosoftEgeBac | Application Data                        | 0 File folder                       | 7/12/201: bash_log                                 | jout 22                      | BASH_LOG           | 7/18/2019   |
| Cookies 0 File folder 7/12/2019<br>Desktop 0 File folder 7/25/2019<br>Documents 0 File folder 7/25/2019<br>Downloads 0 File folder 7/25/2019<br>Favorites 0 File folder 7/12/2019<br>IntelGraphicsProfiles 0 File folder 7/12/2019<br>Links 0 File folder 7/12/2019<br>Local Settings 0 File folder 7/12/2019<br>MicrosoftEdgeBackups 0 File folder 7/12/2019<br>MicrosoftEdgeBackups 0 File folder 7/12/2019<br>Music 0 File folder 7/12/2019<br>Music 0 File folder 7/                   | Contacts                                | 0 File folder                       | 7/12/201: bashrc                                   | 3,77                         | 1 BASHRC File      | 7/18/2019   |
| Desktop 0 File folder 7/25/201:<br>Documents 0 File folder 7/25/201:<br>Downloads 0 File folder 7/25/201:<br>Favorites 0 File folder 7/12/201:<br>Links 0 File folder 7/12/201:<br>Local Settings 0 File folder 7/12/201:<br>MicrosoftEdgeBackups 0 File folder 7/12/201:<br>Music 0 File folder 7/12/201:<br>Music 0 File folder 7/12/201:<br>Music 0 File folder 7/12/201:<br>Music 0 File folder 7/12/201:<br>Music 0 File folder 7/12/201:<br>Music 0 File folder 7/12/201:<br>Music 0 File folder 7/12/201:<br>Music 0 File folder 7/12/201:<br>Music 0 File folder 7/12/201:<br>Music 1 File folder 7/12/201:<br>Music 1 File folder 7/1                  | Cookies                                 | 0 File folder                       | 7/12/201!profile                                   | 65                           | 5 PROFILE File     | 7/18/2019   |
| Documents 0 File folder 7/25/201<br>Downloads 0 File folder 7/25/201<br>Favorites 0 File folder 7/12/201<br>Links 0 File folder 7/12/201<br>Local Settings 0 File folder 7/12/201<br>Music 0 File folder 7/12/201<br>Music 0 File folder 7/12/201<br>Music 0 File folder 7/12/201<br>Music 0 File folder 7/12/201<br>Music 0 File folder 7/12/201<br>Music 0 File folder 7/12/201<br>Music 0 File folder 7/12/201<br>Music 0 File folder 7/12/201<br>Music 0 File folder 7/12/201<br>Music 0 File folder 7/12/201<br>Music 0 File folder 7/12/201<br>Music 1 File folder 7/12/201<br>Music 1 File folder 7/12/201<br>Music 1 File folder 7/12/201<br>Music 1 File folder 7/12/201<br>Music 1 File folder 7/12/201<br>Music 1 File folder 7/12/201<br>Music 1 File folder 7/12/201<br>Music 1 File folder 1 File folder 1 File File exists 1 File exists 1 File exists 1 File exists 1 File folder 1 File File exists 1 File folder 1 File File exists 1 File folder 1 File File exists 1 File folder 1 File File exists 1 File folder 1 File File exists 1 File folder 1 File File exists 1 File folder 1 File File exists 1 File folder 1 File File exists 1 File folder 1 File File exists 1 File folder 1 File File exists 1 File folder 1 File File exists 1 File folder 1 File File File exists 1 File folder 1 File File exists 1 File folder 1 File File exists 1 File folder 1 File File exists 1 File folder 1 File File exists 1 File folder 1 File File exists 1 File folder 1 File File Exist 1 File folder 1 File File File File Exist 1 File File File File File File File File                                                                                                    |                                         | 0 File folder                       | 7/25/201                                           |                              |                    |             |
| Downloads       0       File folder       7/22/201;         Favorites       0       File folder       7/12/201;         IntelGraphicsProfiles       0       File folder       7/12/201;         Links       0       File folder       7/12/201;         Local Settings       0       File folder       7/12/201;         MicrosoftEdgeBackups       0       File folder       7/12/201;         Music       0       File folder       7/12/201;         Music       0       File folder       7/12/201;         Upload       Quoto start       Image: Start       Image: Start         Upload       Quoto start       Image: Start       Image: Start       Image: Start                                                                                                    | Documents                               | 0 File folder                       | 7/25/201                                           |                              |                    |             |
| IntelGraphicsProfiles       0       File folder       7/12/201;         Links       0       File folder       7/12/201;         Local Settings       0       File folder       7/12/201;         MicrosoftEdgeBackups       0       File folder       7/12/201;         Music       0       File folder       7/12/201;         Music                                                                                                    | Downloads                               | U File folder                       | 7/12/2011                                          |                              |                    |             |
| Inited and a folder                                                                                                    | htelGraphicsProfile                     | e O File folder                     | 7/18/2019                                          |                              |                    |             |
| Lucal Settings 0 File folder 7/12/201:<br>MicrosoftEdgeBackups 0 File folder 7/13/201:<br>Music 0 File folder 7/12/201:<br>Upload Auto start Binary • Ask if file exists • Download Auto start Binary • Ask if file exists •<br>Upload Auto start Binary • Ask if file exists • Environment Ask if file exists • Environment Ask if file exists •                                                                                                    |                                         | 0 File folder                       | 7/12/201                                           |                              |                    |             |
| MicrosoftEdgeBackups       0       File folder       7/13/201!         Music       0       File folder       7/12/201!         Visic       0       File folder       7/12/201!         Upload       Question       Question       Question         Upload       Question       Question       Question         Upload       Question       Question       Question         Upload       Question       Question       Question         Question       Question       Question       X         Download       Question       X       Question       X                                                                                                    | Local Settings                          | 0 File folder                       | 7/12/201                                           |                              |                    |             |
| Music     0     File folder     7/12/201!        Music     0     File folder     7/12/201!        Music     0     File folder     7/12/201!        Music     0     File folder     7/12/201!        Music     0     File folder     7/12/201!        Music     0     File folder     7/12/201!        Music     0     File folder     7/12/201!        Music     0     File folder     7/12/201!        Music     0     File folder     7/12/201!        Music     0     File folder     7/12/201!        Music     0     File folder     7/12/201!        Music     1     File folder     7/12/201!        Music     1     File folder     7/12/201!        Music     1     File folder     7/12/201!        Music     1     1     1     1       Music     1     1     1     1       Music     1     1     1     1       Music     1     1     1     1                                                                                                    | MicrosoftEdgeBack                       | ups 0 File folder                   | 7/13/201                                           |                              |                    |             |
| ↓     ↓     ↓     ↓     ↓     ↓     ↓     ↓     ↓     ↓     ↓     ↓     ↓     ↓     ↓     ↓     ↓     ↓     ↓     ↓     ↓     ↓     ↓     ↓     ↓     ↓     ↓     ↓     ↓     ↓     ↓     ↓     ↓     ↓     ↓     ↓     ↓     ↓     ↓     ↓     ↓     ↓     ↓     ↓     ↓     ↓     ↓     ↓     ↓     ↓     ↓     ↓     ↓     ↓     ↓     ↓     ↓     ↓     ↓     ↓     ↓     ↓     ↓     ↓     ↓     ↓     ↓     ↓     ↓     ↓     ↓     ↓     ↓     ↓     ↓     ↓     ↓     ↓     ↓     ↓     ↓     ↓     ↓     ↓     ↓     ↓     ↓     ↓     ↓     ↓     ↓     ↓     ↓     ↓     ↓     ↓     ↓     ↓     ↓     ↓     ↓     ↓     ↓     ↓     ↓     ↓     ↓     ↓     ↓     ↓     ↓     ↓     ↓     ↓     ↓     ↓     ↓     ↓     ↓     ↓     ↓     ↓     ↓     ↓     ↓     ↓     ↓     ↓     ↓     ↓     ↓     ↓     ↓     ↓     ↓     ↓ </th <th>Music</th> <th>0 File folder</th> <th>7/12/201!</th> <th></th> <th></th> <th>&gt;</th>                                                                                                    | Music                                   | 0 File folder                       | 7/12/201!                                          |                              |                    | >           |
| Upload 🕢 Auto start 🕮 Binary 🗸 😭 Ask if file exists 🗸 👘 Pause 🔭 Download status: 1 item transferred                                                                                                    | M. D                                    | 0 51- 4-13                          | 7/12/2011                                          | 🗛 Auto start 📜 Binary 🚽 🖱    | Ask if file exists | • 155 Pa    |
| Upload Auto start Auto start Auto start Ask if tile exists V and Pause X Download status: 1 item transferred                                                                                                    |                                         | and The Press                       |                                                    |                              | Not in the exists  | 1:00.14     |
|                                                                                                    | Upload 💽 Auto                           | start Binary - C Ask if file exists | <ul> <li>Pause Source</li> <li>Download</li> </ul> | d status: 1 item transferred |                    |             |
|                                                                                                    |                                         |                                     |                                                    |                              |                    |             |
|                                                                                                    |                                         |                                     |                                                    |                              |                    |             |
|                                                                                                    |                                         |                                     |                                                    |                              |                    |             |

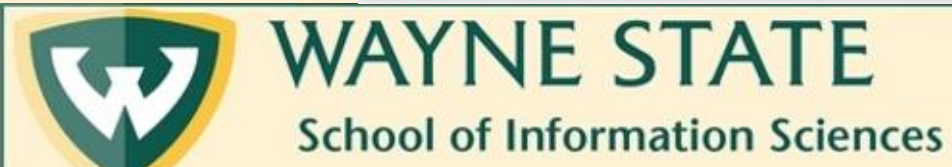

## 3. Right click on the file that you want to upload, and click "upload"

| Z ee4648@141.217.97.220:22 - Bitvise xterm                |        |                                    |        |                | _        |          | ×                          |                      |          |                             |         |         |
|-----------------------------------------------------------|--------|------------------------------------|--------|----------------|----------|----------|----------------------------|----------------------|----------|-----------------------------|---------|---------|
| Last login: Thu Jul 25 17:30:48 2019 from 141.217.9<br>\$ | 97.9   | 2                                  |        |                |          |          | ^                          |                      |          |                             |         |         |
|                                                           | ee464  | 8@141.217.97.220:22 - Bitvise SFTP |        |                |          |          |                            |                      |          | - [                         | - ×     |         |
| Win                                                       | dow    | Local Remote Upload queue          | Dow    | nload queue    | Log      |          |                            |                      |          |                             |         |         |
|                                                           | Brows  | e 🙆 Upload queue 👔 Dov             | vnload | queue 🔳        | Log      |          |                            |                      |          |                             |         | -       |
|                                                           | al fil | es                                 |        | Filter:        |          |          | Remote files               |                      |          | Filter:                     |         |         |
| (3)                                                       |        | 9 💿 🎝 🍙 🔂 🛛 C:\Users\ee4           | 1648\D | Desktop        | •        | <b>.</b> | <ul> <li>) =   </li> </ul> | 🗘 🍙 /home/ee         | 4648     |                             | -       |         |
| )<br>Nan                                                  | e      |                                    | Size   | Туре           | Date Mod | difiec   | Name                       |                      | Size     | е Туре                      | Date Mo | difi    |
|                                                           | esktop | ).ini                              | 282    | Configuratio   | 7/12/201 | 19 3:    | .cache                     |                      | 4,09     | 5 File folder               | 7/24/20 | 19      |
|                                                           |        | lalaad 95'                         | 4,538  | JPG File       | 7/13/201 | 19 12    | html                       |                      | 4,096    | 5 File folder               | 7/25/20 | 19      |
|                                                           |        |                                    | 1      |                |          |          | bash_logout                |                      | 3 77     | ) BASH_LOG<br>1 BASHRC File | 7/18/20 | 19      |
|                                                           |        |                                    | I .    |                |          |          | .profile                   |                      | 65/      | 5 PROFILE File              | 7/18/20 | 19      |
|                                                           |        | File swist subset for new uploads  | I      |                |          |          |                            |                      |          |                             |         |         |
|                                                           | -D     |                                    |        |                |          |          |                            |                      |          |                             |         |         |
|                                                           |        | Open                               | I      |                |          |          |                            |                      |          |                             |         |         |
|                                                           |        | Edit                               | I      |                |          |          |                            |                      |          |                             |         |         |
|                                                           |        | Edit with                          | I      |                |          |          |                            |                      |          |                             |         |         |
|                                                           |        | Mirror to remote                   | I .    |                |          |          |                            |                      |          |                             |         |         |
| <                                                         |        | Erase                              |        |                |          | >        | <                          |                      |          |                             |         | > 1+    |
|                                                           | Jp AL  | Rename                             | Ask    | if file exists | - Em Pau | use      | Download                   | Auto start 🛛 📜 Bir   | hary 👻 🖱 | Ask if file exists          | - 50    | AIL AIL |
| x                                                         | Jp     | Calculate hashes                   | -      |                |          |          | × Download status:         | : 1 item transferred |          |                             |         | a       |
| Loca                                                      | 1      | Open with                          |        |                |          | 0        |                            |                      |          |                             |         |         |
|                                                           | -      | Create link                        |        |                |          |          |                            |                      |          |                             |         | - 16    |
|                                                           | 2      | Cut                                |        |                |          |          | <b>_</b>                   |                      |          |                             |         |         |
|                                                           | ()     | Сору                               |        |                |          |          |                            |                      |          |                             |         |         |
|                                                           |        | Properties                         | 1      |                |          |          |                            |                      |          |                             |         |         |

Alternatively, you can drag and drop the file to the "remote files" box on the left

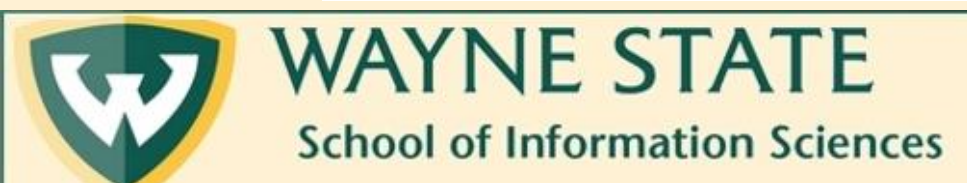

### 4. You should now see your file in the "remote files" box

| 48@141.217.97.220:22 - Bitvise xterm                                                                                                    |                               |               | ×              |                          |            |                    |             |
|----------------------------------------------------------------------------------------------------|-------------------------------|---------------|----------------|--------------------------|------------|--------------------|-------------|
| ogin: Thu Jul 25 17:30:48 2019 from 141.217.97.92                                                                                                    | Pitvice SETD                  |               | ^              |                          |            |                    |             |
| :=_ e€4048@141.217.97.220:22 -<br>Window Local Reports II                                                                                                    |                               | 105           |                |                          |            | - L                | ~ ~         |
|                                                                                                    |                               |               |                |                          |            |                    |             |
|                                                                                                    | Eiker                         |               | Domoto file    | -                        |            | Filtor             | ]           |
| Contraction and the contraction of the contraction of the contraction | C:\Users\ee4648\Desktop       | - III -       |                | in C) 🌰 /home/           | ee4648     | Filler.            | • 🔲 •       |
| Name                                                                                                    | Size Type                     | Date Modifier | Name           |                          | Size       | Type               | Date Modifi |
| leskton ini                                                                                                    | 282 Configuratio              | 7/12/2019 3:  | .cache         |                          | 4,096      | File folder        | 7/24/2019   |
| 🔳 mountain.jpg                                                                                                    | 953,538 JPG File              | 7/13/2019 12  | html           |                          | 4,096      | File folder        | 7/25/2019   |
|                                                                                                    |                               |               | bash_logout    |                          | 220        | BASH_LOG           | 7/18/2019   |
|                                                                                                    |                               |               | .profile       |                          | 655        | PROFILE File       | 7/18/2019   |
|                                                                                                    |                               |               | 📓 mountain.jpg |                          | 953,538    | JPG File           | 7/13/2019   |
|                                                                                                    |                               |               |                |                          |            |                    |             |
| <                                                                                                    |                               | >             | <              |                          |            |                    | >           |
| 👷 Upload 📿 Auto start                                                                                                    | Binary 👻 🎦 Ask if file exists | Pause         | Download       | 🕂 Auto start 🛛 🛄         | Binary 👻 🎦 | Ask if file exists | + 🗑 Pa      |
| ✗ Upload status: 3 items transferred                                                                                                    | d                             |               | × Download st  | atus: 1 item transferred |            |                    |             |
| Local selection: 1 file (931 KiB)                                                                                                    |                               |               |                |                          |            |                    |             |

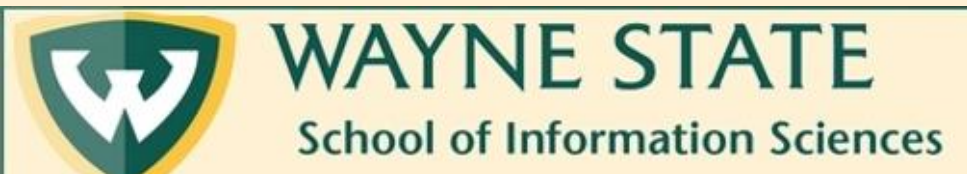